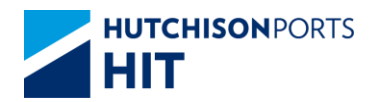

**Customer Plus User Manual** 

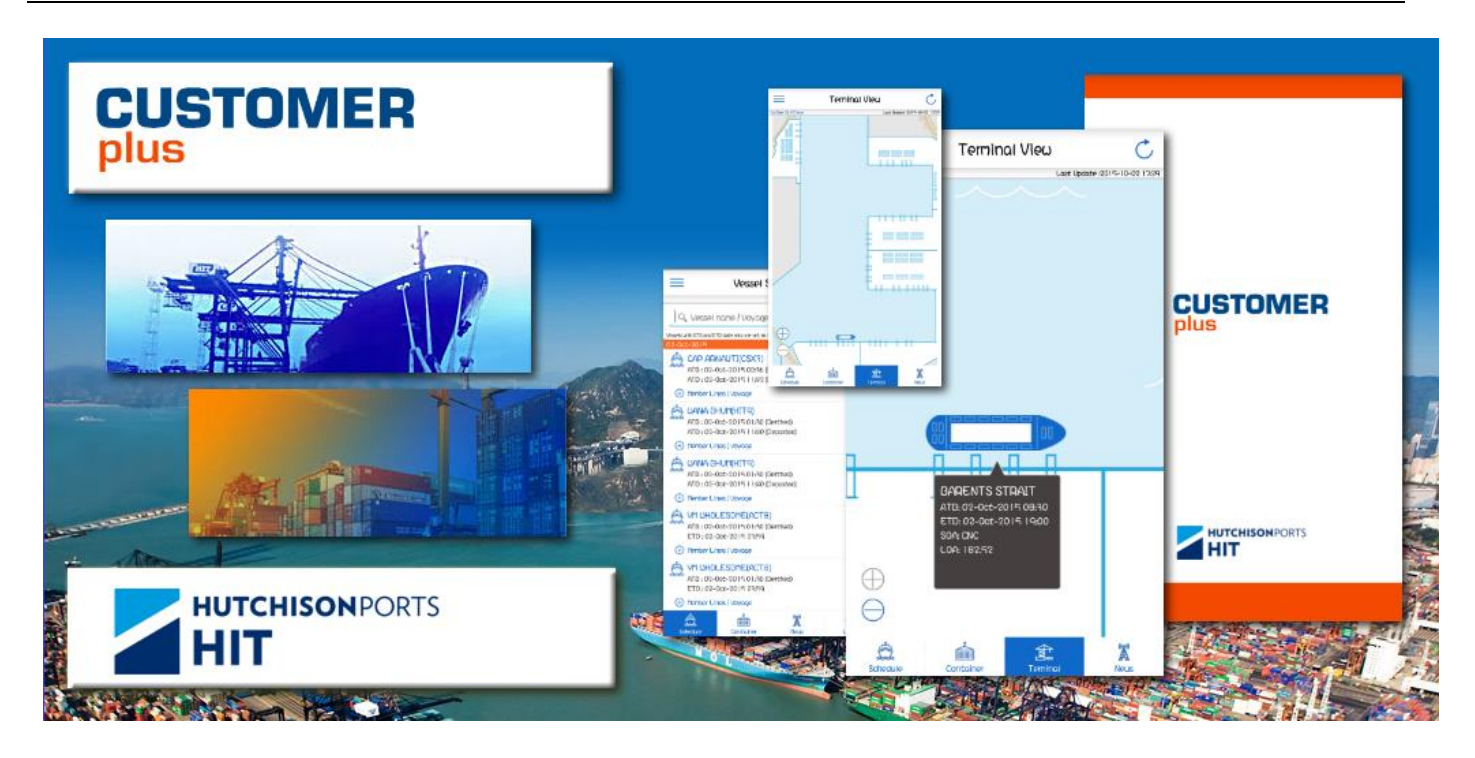

## CUSTOMER PLUS MOBILE APPLICATION

# VESSEL / CONTAINER Monitor

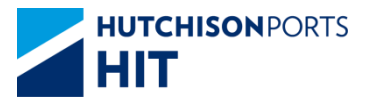

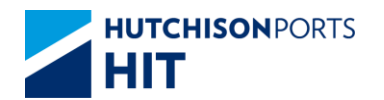

#### **Customer Plus User Manual**

### **Table of Contents**

| 1. | Monitor  |                                           | 3 |
|----|----------|-------------------------------------------|---|
|    | 1.1. Ves | sel/Container Monitor                     | 3 |
|    | 1.1.1.   | Setup Vessel Monitor (Public Mode)        | 3 |
|    | 1.1.2.   | Setup Vessel Monitor (Full Function Mode) | 4 |
|    | 1.1.3.   | Setup Container Monitor                   | 5 |
|    | 1.1.4.   | View Vessel / Container Monitor           | 6 |
|    | 1.1.5.   | Remove Vessel/Container from the Monitor  | 7 |

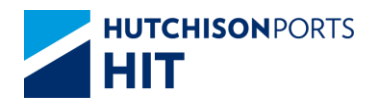

**Customer Plus User Manual** 

## 1.Monitor

1.1. Vessel/Container Monitor

1.1.1. Setup Vessel Monitor (Public Mode)

Vessel can be put into the "Monitor" List. Berth / Departure Notification can be enabled for the dedicated vessel, the updates will be pushed to user's mobile device immediately.

- 1) Tap Monitor at Vessel Schedule.
- 2) Tap "Enable" in the Monitor Setting dialogue.

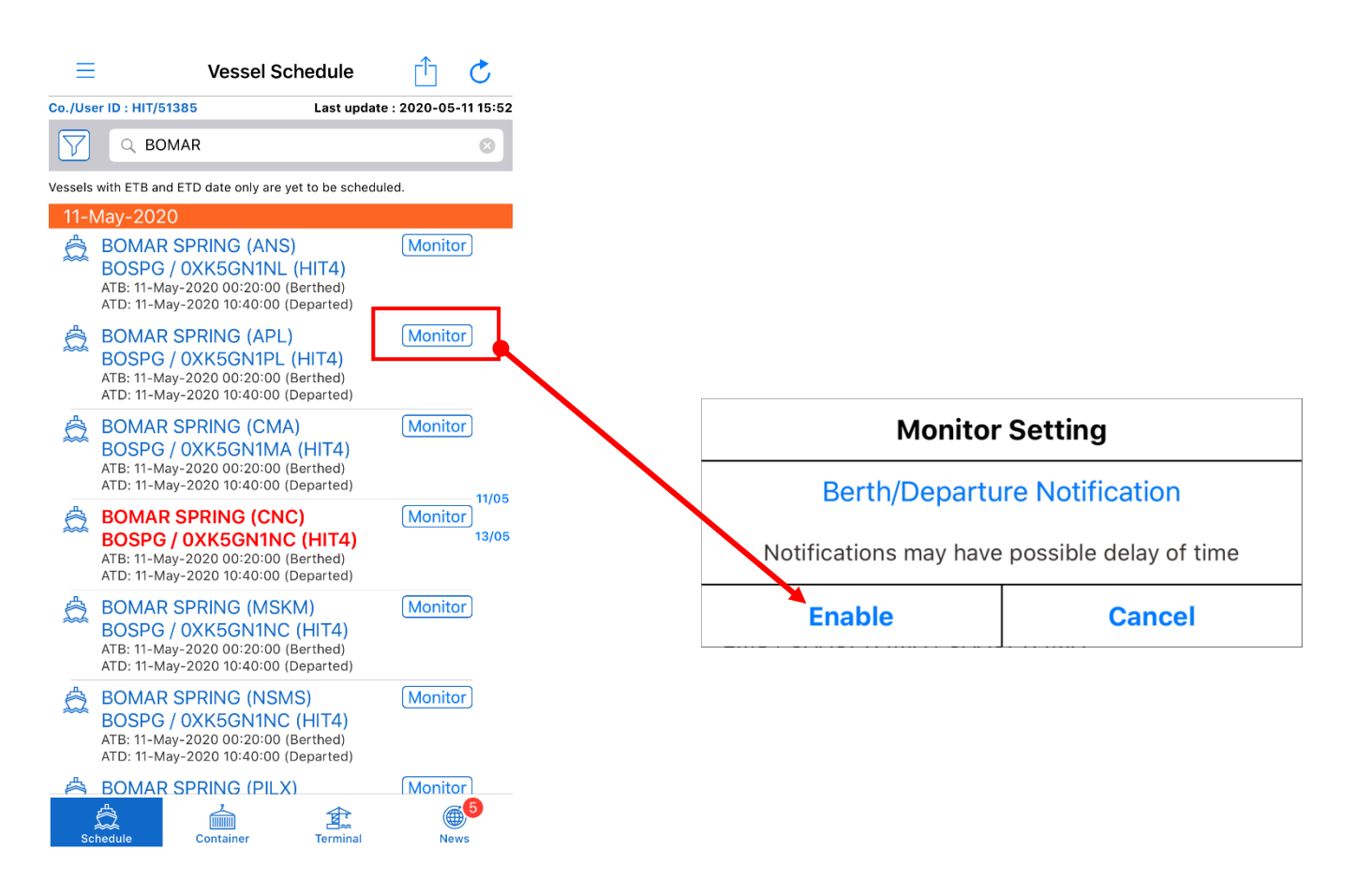

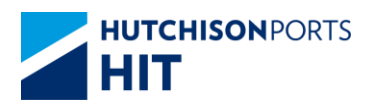

#### 1.1.2. Setup Vessel Monitor (Full Function Mode)

Vessel can be put into the "Monitor" List. Vessel Status Alert or VGM Alert can be enabled for the dedicated vessel.

For Vessel Status Alert, the updates will be pushed to user's mobile device immediately.

For VGM Alert, Non-VGM container list will be pushed to user's mobile device twice daily.

- 1) Tap Monitor at Vessel Schedule or Vessel Schedule Detail.
- 2) Select those required alerts in the Monitor Setting dialogue.
- 3) Tap "Confirm".

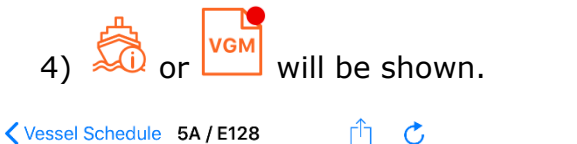

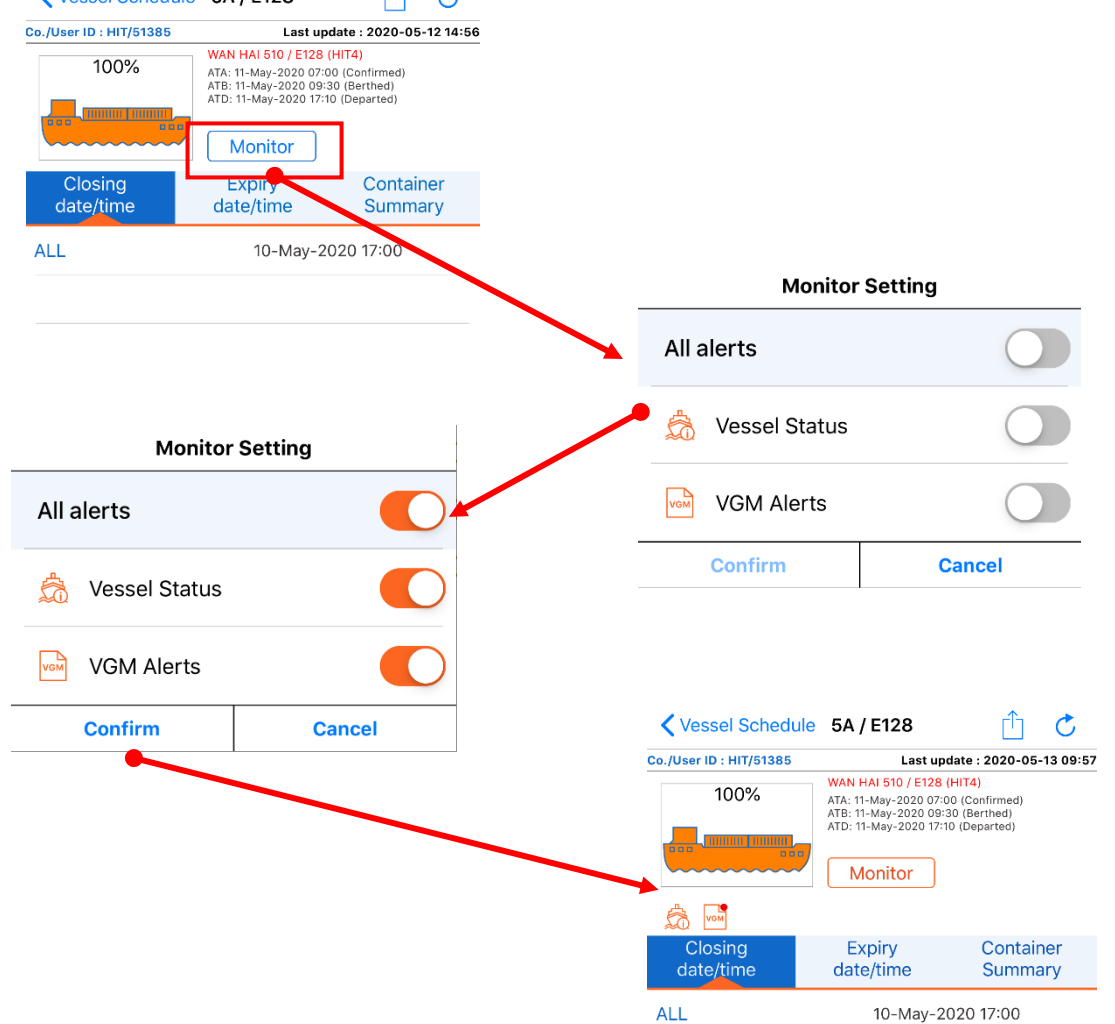

#### 1.1.3. Setup Container Monitor

Container can be put into the "Monitor" List. The updates will be pushed to user's mobile device immediately.

- 1) Tap Monitor at Container Detail.
- 2) Tap "Enable" in the Monitor dialogue.

| Loading                 | BMOU2735721 | Ê                 |
|-------------------------|-------------|-------------------|
| Co./User ID : HIT/51385 | Last up     | date : 2020-05-12 |
|                         | Container   | r No.             |
|                         | BMOU<br>Mor | 2735721<br>nitor  |
| Information             | Detail      | Shipmen<br>detail |
| Owner                   | WHLD        |                   |
| Status                  | OF          |                   |
| Terminal                | Loaded      |                   |
| Size/Type(Group)        | 22/G1 (20   | '/GP)             |
|                         |             |                   |

Or, put one or more container(s) into the "Monitor" List at Vessel Schedule > Vessel Schedule Detail > Container Summary > Hotbox/ DG / Loading / Discharge Detail

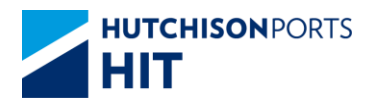

- 1.1.4. View Vessel / Container Monitor
  - 1) Tap at the top left of the Main Screen to bring up the Left Menu.

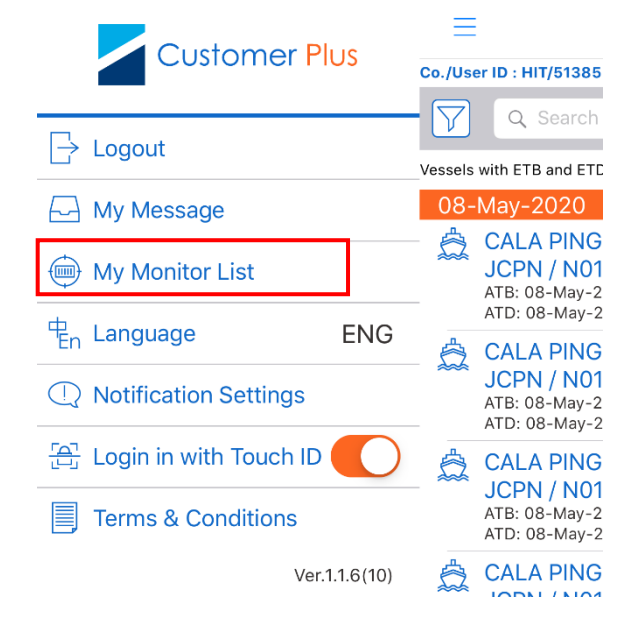

2) Tap <sup>(m)</sup> My Monitor List</sup> to view the lists.

#### Vessel

| <b>〈</b> Back                    | My Mon        | itor List |           | Edit |
|----------------------------------|---------------|-----------|-----------|------|
| Vessel                           |               |           | Container |      |
| 2020-05-04 13:52:<br>SKY ORION   | 17            |           | â         | VGM  |
| 2020-05-04 13:43:<br>CMA CGM AN  | 39<br>IDROMED | A         | â         | VGM  |
| 2019-11-04 15:32:5<br>COSCO SHAN | 7<br>IGHAI    |           |           |      |
| 2019-11-04 15:32:5<br>EVER LOTUS | 0             |           |           |      |
| 2019-11-04 15:32:3<br>PONTRESINA | 3             |           | â         |      |
| 2019-11-04 15:32:0<br>YM UPSURGE | NCE           |           | â         |      |
| 2019-10-31 15:13:0<br>COYHAIQUE  | 1             |           |           |      |
| 2019-10-31 14:59:4<br>EVER UNITY | 9             |           |           |      |
| 2019-10-31 14:58:4<br>KMTC PUSAN | 5             |           | â         |      |

#### Container

| K Back      | My Mon | itor List |           | Edit |
|-------------|--------|-----------|-----------|------|
| Vessel      |        |           | Container |      |
| BMOU6523361 |        |           |           |      |
| CAIU4828870 |        |           |           |      |
| DFSU1731169 |        |           |           |      |
| DFSU3064682 |        |           |           |      |
| DFSU3073658 |        |           |           |      |
|             |        |           |           |      |
|             |        |           |           |      |
|             |        |           |           |      |

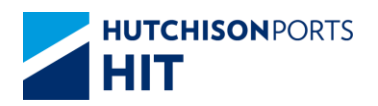

#### 1.1.5. Remove Vessel/Container from the Monitor

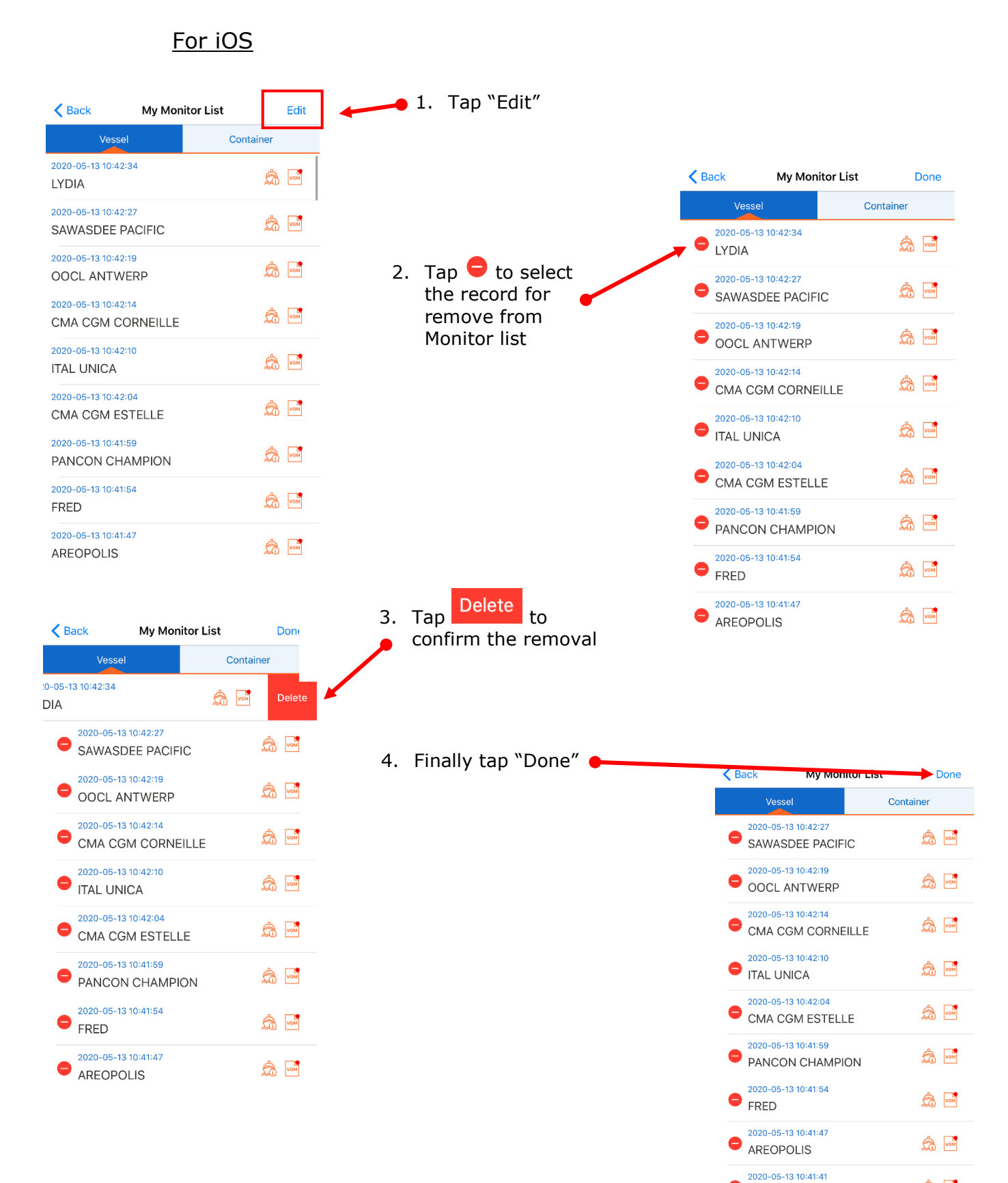

AS CLEMENTINA

â 🖬

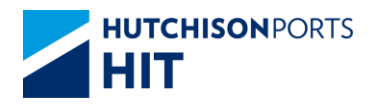

#### For Android

🛹 1. Tap "Edit"

3.

| \$                                      | N 🗟         | 100% 🖿 11:39 |
|-----------------------------------------|-------------|--------------|
| < My Mo                                 | onitor List | Edit         |
| Vessel                                  | Contai      | ner          |
| 2020-05-20 11:35:48<br>TONG DA 223      |             |              |
| 2020-05-20 09:14:39<br>FOLEGANDROS      |             | 📩 ਯ          |
| 2020-05-20 09:14:35<br>OOCL AMERICA     |             | â տ          |
| 2020-05-20 09:14:18<br>COSCO FAITH      |             | 📩 🔽          |
| 2020-05-20 09:14:08<br>GSL KETA         |             | â 🚮          |
| 2020-05-20 09:14:05<br>WILLIAM          |             | Sa va        |
| 2020-05-20 09:14:01<br>LIOBA            |             | 📩 🚾          |
| 2020-05-20 09:13:58<br>SEASPAN HANNOVER |             | 📩 ਯ          |
| 2020-05-20 09:13:52<br>MIYUNHE          |             | â տ          |
| 2020-05-20 09:13:42<br>LANTAU BAY       |             | â տ          |

| 2  |                    | ి 🖬 భం                                  | <b>N</b> 🗟 .dl 100% 🖨 11:40 |
|----|--------------------|-----------------------------------------|-----------------------------|
| Ζ. | record from        | < My Moni                               | tor List Done               |
|    | Monitor list       | Vessel                                  | Container                   |
|    |                    | 2020-05-20 11:35:48<br>TONG DA 223      | â 🚾                         |
|    |                    | 2020-05-20 09:14:39<br>FOLEGANDROS      | â 🚾                         |
|    |                    | 2020-05-20 09:14:35<br>OOCL AMERICA     | <u></u>                     |
|    |                    | 2020-05-20 09:14:18<br>COSCO FAITH      | <u></u>                     |
|    |                    | C 2020-05-20 09:14:08<br>GSL KETA       |                             |
|    |                    | 2020-05-20 09:14:05<br>WILLIAM          | <u></u>                     |
| 8. | Finally tap "Done" | 2020-05-20 09:14:01<br>LIOBA            |                             |
|    |                    | 2020-05-20 09:13:58<br>SEASPAN HANNOVER | <u></u>                     |
|    |                    | 2020-05-20 09:13:52<br>MIYUNHE          |                             |

2020-05-20 09:13:42 LANTAU BAY

| <b>₽</b> #                              | N \$.1 | 100% 🗎 11:41 |
|-----------------------------------------|--------|--------------|
| < My Monitor                            | List   | Done         |
| Vessel                                  | Contai | ner          |
| 2020-05-20 09:14:39 FOLEGANDROS         |        | â. 🔤         |
| C 2020-05-20 09:14:35<br>OOCL AMERICA   |        | 🛃 🗟          |
| COSCO FAITH                             |        | â 🖻          |
| C2020-05-20 09:14:08<br>GSL KETA        |        | â 🖬          |
| <b>2020-05-20 09:14:05</b><br>WILLIAM   |        | â 🖬          |
| C 2020-05-20 09:14:01<br>LIOBA          |        | 📩 🖬          |
| 2020-05-20 09:13:58<br>SEASPAN HANNOVER |        | â 🖬          |
| 2020-05-20 09:13:52<br>MIYUNHE          |        | â. 🖸         |
| 2020-05-20 09:13:42<br>LANTAU BAY       |        | â 🖬          |
| 2020-05-20 09:13:39<br>X-PRESS KHYBER   |        | 🔤 歳          |

â 🚾